## Kræftens Bekæmpelse

## Trin 2. Log på din cancermail for første gang på din computer (log på Microsoft 365)

## 1. Du skal både bruge din computer/tablet.

Skriv "office.com" i adressefeltet i en internetbrowser (f.eks. Google Chrome, Microsoft Edge eller Safari, hvis du er på en Mac) og tryk derefter på **enter**.

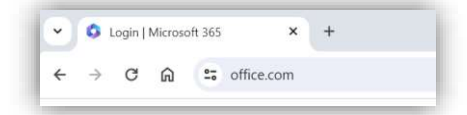

2. Tryk på Log på.

<u>Bemærk:</u> Hvis du benytter en computer, der logger på med en Microsoft 365-konto (f.eks. en arbejdscomputer), så vil du automatisk blive logget ind på din arbejdsmail. Hvis dette er tilfældet, skal du åbne "office.com" i et privat browservindue (også kendt som incognito-vindue)

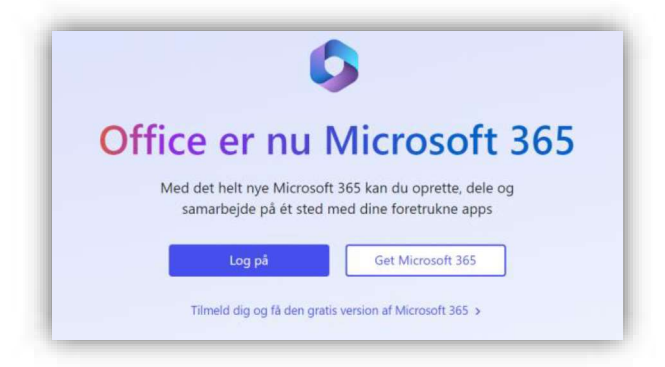

3. Skriv din cancer e-mailadresse, som du har fået udleveret.

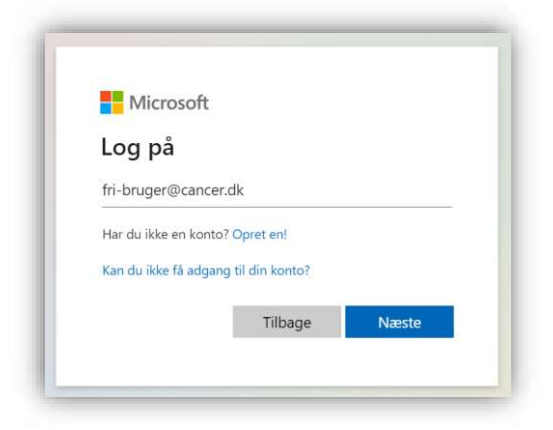

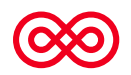

4. Skriv derefter din adgangskode. Første gang du logger på kan du bruge standardkoden "User12345678".

| <b>60</b>               |                |
|-------------------------|----------------|
| ← cancer.dk             |                |
| Indtast adgar           | ngskode        |
| •••••                   |                |
| leg har glemt min adgar | ngskode        |
|                         | Log på         |
| /alkomman til Kræfta    | ans Relemmedre |

5. Udføres på mobiltelefon.

Første gang du logger på, vil du blive bedt om at bruge 2-faktor godkendelse for at kunne logge ind. Hvis du har fuldt vejledningen **trin 1 – Sådan kommer du i gang**, vil der automatisk komme en notifikation på din mobiltelefon, hvor der står "Godkend anmodningen". Tryk **Godkend** i denne notifikation.

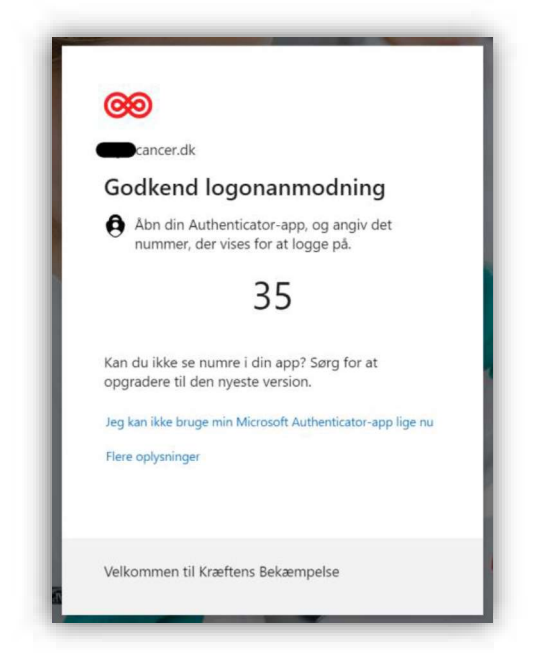

6. Hvis du ikke har fuldt vejledningen **Trin 1 – Sådan kommer du i gang**. Skal du starte med at gå den separate vejledning igennem.

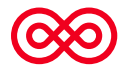

 Hvis du logger på mailkonto fra din egen computer/tablet, kan du vælge at forblive logget på. Logger du på fra en offentlig eller delt computer/tablet, bør du svare Nej.

| 69                                      |                            |                |
|-----------------------------------------|----------------------------|----------------|
| @cancer.dk                              |                            |                |
| Vil du forbl                            | live logget p              | å?             |
| Gør dette for at re<br>bedt om at logge | ducere det antal ga<br>på. | nge, du bliver |
| Vis ikke dette                          | igen                       |                |
|                                         | Nej                        | Ja             |
|                                         |                            |                |
| Velkommen til Kræ                       | eftens Bekæmpelse          |                |

- 8. Du er nu logget på Microsoft 365, og du kan benytte din online Office pakke.
- 9. Derefter kommer du ind på følgende billede, hvor du kan klikke dig videre til det program du gerne vil benytte.

|              | Micro                   | osoft 365      | 🔎 Søg   |
|--------------|-------------------------|----------------|---------|
| A<br>Hjem    |                         |                |         |
| (+)<br>Opret | Velkomme                | n til Micros   | oft 365 |
| Mit indhold  |                         |                |         |
| Feed         | Anbefalet               |                |         |
| Apps         |                         |                |         |
| Outlook      | - Outlook (e-mail)      |                |         |
| Tiems -      | - Teams (online møder o | og samarbejde) |         |
| Word         | - Word (tekstbehandling | g)             |         |
| -            | Excel (regneark)        |                |         |

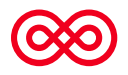